### **T**. Integration into EtherNet/IP Networks

102

€ EECO

FlashGard\* Communicating Motor Control Center

· MCC-TC

of legacy fiel

F.14

strial Network

EtherNet/IP

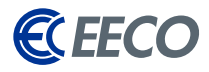

| INTRODUCTION                      | 4     |
|-----------------------------------|-------|
| Overview                          | 5     |
| Pre-requisite Skills              | 6     |
| Required Hardware/Software        | 6     |
| RSLINX                            | 7     |
| Starting EDS Wizard               | 8     |
| Registering EDS with the Wizard   | 9     |
| Confirm Task and Complete         | 10    |
| STUDIO 5000 PART 1                | 11    |
| Project Configuration             | 12    |
| Creating Eaton EtherNet/IP Module | 13-17 |

| EATON'S ETHERNET CONFIGURATOR 1.3.16                       | 19    |
|------------------------------------------------------------|-------|
| Start Up                                                   | 20    |
| Configure                                                  | 21-25 |
| Save CSV                                                   | 25    |
| STUDIO 5000 PART 2                                         | 26    |
| Importing Eaton's I/O Generated Tags                       | 27-28 |
| Importing Eaton's Add-On<br>Instruction & Map              | 29-31 |
| APPENDICES A, B                                            | 35    |
| A - Eaton Resource Download Links                          | 36    |
| B - Eaton Supported Products and Respected I/O Assembilies | 37-38 |

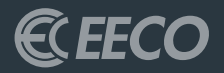

# INTRODUCTION

### OVERVIEW

The purpose of this guide is to assist technicians and engineers in integrating Eaton's motor control products into a new or existing EtherNet/IP network, specifically Rockwell Automation (RA) Programmable Logic Controllers (PLC). EtherNet/IP (EIP) is being used in a wide range of industries and is one of the fastest growing industrial protocols in the United States. EtherNet/IP is an open source implementation, thus allowing for the continuous development and support from industry leaders (such as Eaton), and ensuring that this industrial application layer protocol support sustainability.

Instructions and examples will be based on Eaton EIP Assist tool, Eaton add-on instructions, RSLINX, and a Compact/ControlLogix<sup>™</sup> PLC platform, configured with the RSLogix 5000 or Studio 5000 (RS5K) software environment. This guide will navigate, configure and explore the functionality of Eaton EIP-Assist I/O Tag Generation tool.

The EIP I/O Tag Generation tool was developed to allow technicians and engineers to select multiple Eaton EtherNet/IP products, their functions (pre-defined I/O assemblies), and then output the compiled data to a Comma Separated Value (CSV) file.

Once imported into the RS5K environment, these tags are then aliased to generic tags created when adding the Eaton module[s], thus simplifying integration and reducing commissioning time.

### USE OF THIS INFORMATION/ DOCUMENTATION

Nothing in this document or any information or data derived from this document may be published distributed or copied nor may the information or data be used to create derivative works. No user of this information or data may allow or enable others to reverse engineer, decompile, disassemble or otherwise attempt to reconstruct, identify or discover any code, underlying ideas, techniques or algorithms from this information. No confidential information or proprietary rights or data may be removed, obscured or altered.

All proprietary and ownership rights belonging to EECO shall remain with EECO, and nothing in this document shall relinquish such rights, title or interest.

### INDEMNIFICATION

EECO shall be indemnified and held harmless from any and all claims, damages, losses and/or expenses, including reasonable attorney's fees, arising from any breach of this agreement or the users obligations hereunder.

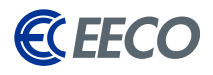

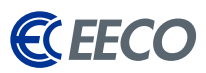

### WARRANTY DISCLAIMER

This document is to be used "As Is" without warranty of any kind. EECO, on behalf of itself and any affiliates, hereby disclaims all representations, promises or warranties, whether express or implied with respect to the information contained herein. EECO specifically disclaims all implied warranties or merchantability, noninfringement, suitability and fitness for any particular purpose.

### PRE-REQUISITE SKILLS

This document is written and intended for technicians and engineers who will be commissioning and/or supporting Eaton's motor control product on the plant floor. The intended users should know, at the very least, familiarity with navigating through the RS5K software environment.

### REQUIRED HARDWARE/SOFTWARE

- 1. Eaton Motor Control Products (DG1 & C445 in our case)
- 2. PC with RSLINX and RS5K
- Rockwell CompactLogix™ or ControlLogix™ PLC (1756-L71 ControlLogix in our case)

\* Note: All Eaton EDS files and software may be downloaded from Eaton. com via links provided in the Appendices

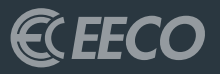

## ROCKWELL AUTOMATION ENVIORNMENTS RSLINX

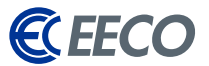

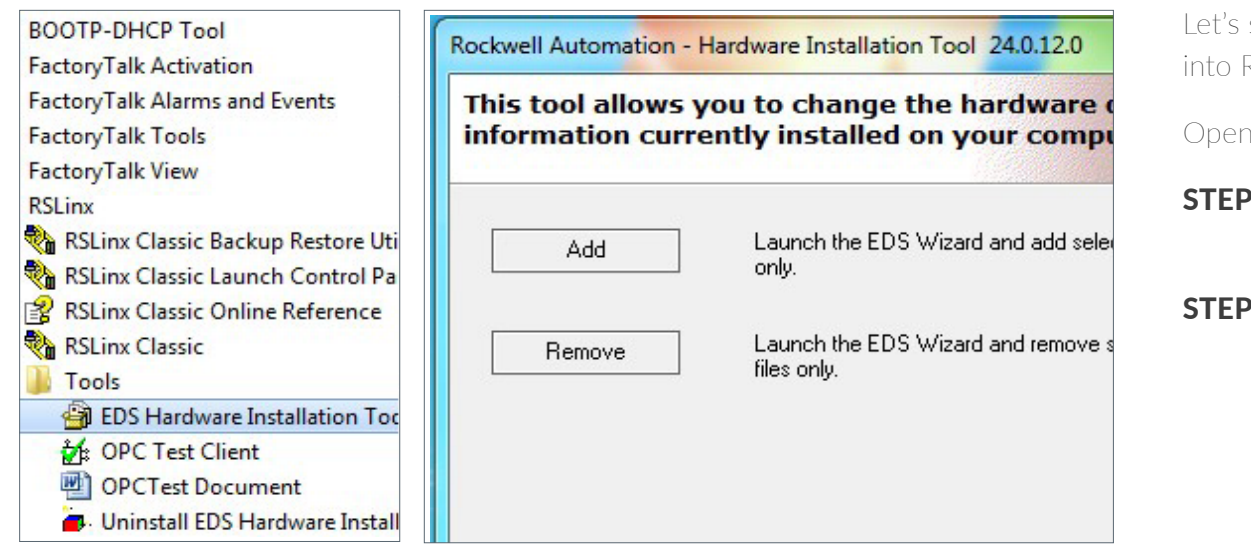

Let's start off by registering the EATON EDS files into RSLINX with the EDS Wizard.

Open the start menu and under RSLINX

| <b>STEP 1</b> : | Select the EDS Hardware |
|-----------------|-------------------------|
|                 | Installation Tool       |
| STEP 2:         | Select add              |

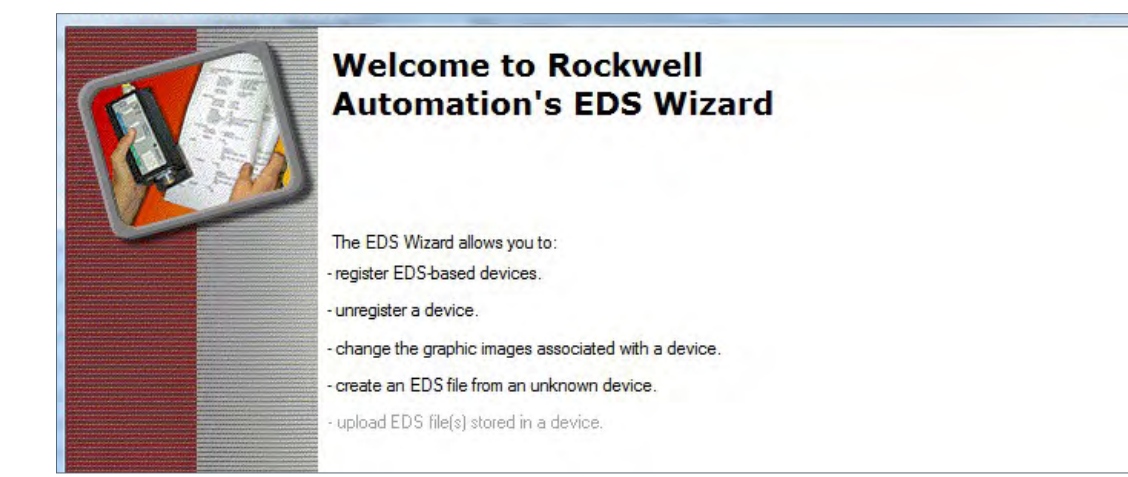

Beginning with **v20 of RS5K**, this may be accomplished with other additional options within the environment under the **Tools Menu**.

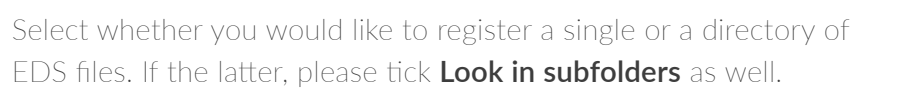

| STEP 3: Browse t | to the folder dire | ectory containing | the EDS[s] |
|------------------|--------------------|-------------------|------------|
|------------------|--------------------|-------------------|------------|

| STEP 4: | Click next |
|---------|------------|
|---------|------------|

### 83 Rockwell Automation's EDS Wizard Registration Y Electronic Data Sheet file(s) will be added to your system for use in Rockwell Automation applications C Register a single file · Register a directory of EDS files ✓ Look in subfolders In folder C:\Users\ksorsenginh\Documents\Controls\EATON\EDS Files\EtherNet Browse $(\mathbf{i})$ \* If there is an icon file (ico) with the same name as the file(s) you are registering then this image will be associated with the device To perform an installation test on the file(s), click Next Next > Cancel

### The system will do a scan and *populate a test result*.

| STEP 5: | Select the desired file[s] to register |
|---------|----------------------------------------|
| STEP 6: | Click <b>next</b>                      |

#### Rockwell Automation's EDS Wizard EDS File Installation Test Results This test evaluates each EDS file for errors in the EDS file. This test does not guarantee EDS file validity - Installation Test Results C:\Users\ksorsenginh\Documents\Controls\EATON\EDS Files\EtherNetIP Electronic Data Sheet (EDS) C441R\_T\_U\_V\900( E-C:\Users\ksorsenginh\Documents\Controls\EATON\EDS Files\EtherNetIP Electronic Data Sheet (EDS) C441R\_T\_U\_VC44 - C:\Usera\ksorsenginh\Documents\Controls\EATON\EDS Files\EtherNetIP Electronic Data Sheet (EDS) C441R\_T\_U\_\C44 📴 💩 C:\Users\ksorsenginh\Documents\Controls\EATON\EDS Files\EtherNetIP Electronic Data Sheet (EDS) C441R\_T\_U\_V\C441 🗉 B- C:\Users\ksorsenginh\Documents\Controls\EATON\EDS Files\EtherNetIP Electronic Data Sheet (EDS) C441R\_T\_U\_VC44 C:\Users\ksorsenginh\Documents\Controls\EATON\EDS Files\EtherNetIP Electronic Data Sheet (EDS) C441R\_T\_U\_V\C44 C:\Usors\ksorsenginh\Documents\Controls\EATON\EDS Files\EtherNetIP Electronic Data Sheet (EDS) C441R\_T\_U\_V\C44 . C:\Users\ksorsenginh\Documents\Controls\EATON\EDS Files\EtherNetIP Electronic Data Sheet (EDS) C441R\_T\_U\_VC44 B- C:\Users\ksorsenginh\Documents\Controls\EATON\EDS Files\EtherNetIP Electronic Data Sheet (EDS) C441R\_T\_U\_VC44 C:\Users\ksorsenginh\Documents\Controls\EATON\EDS Files\EtherNetIP Electronic Data Sheet (EDS) C441R\_T\_U\_VC44 C:\Usera\ksorsenginh\Documenta\Controla\EATON\EDS Files\EtherNetIP Electronic Data Sheet (EDS) C441R\_T\_U\_VC44 C:\Users\ksorsenginh\Documents\Controls\EATON\EDS Files\EtherNetIP Electronic Data Sheet (EDS)C441R\_T\_U\_VC44\* C:\Users\ksorsenainh\Documents\Controls\EATON\EDS Files\EtherNetIP Electronic Data Sheet (EDS) C441R T U V\C44' View file ... < Back Next > Cancel

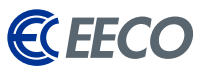

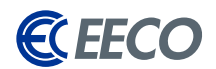

- 22

Next >

Cancel

### Change the icons if needed

**STEP 7:** Click **next** 

A final task summary window will appear. Ensure the information is correct.

**STEP 8:** Click **next** to complete the EDS registration process

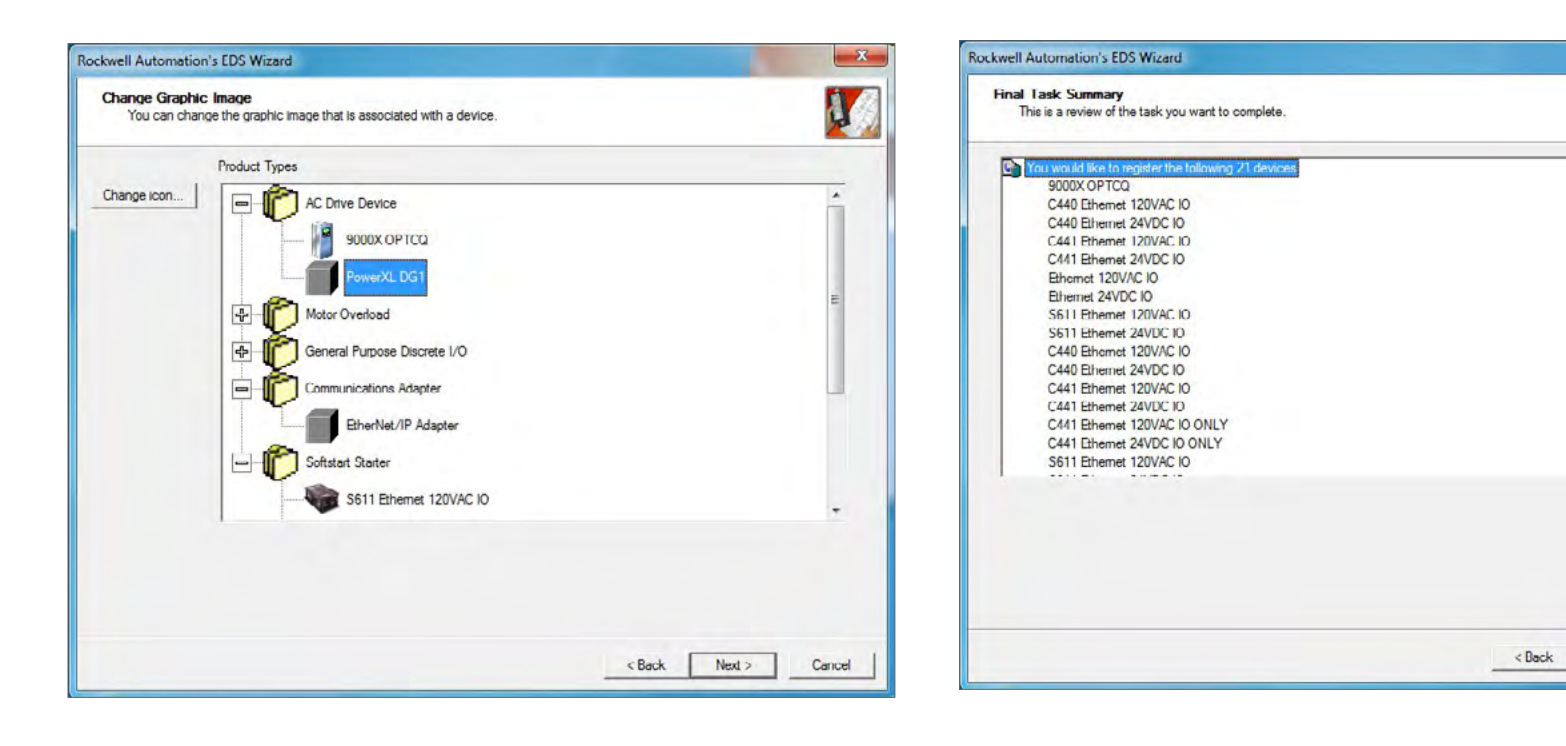

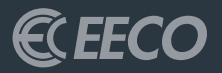

## STUDIO 5000 **PART 1**

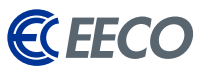

**STEP 1: Open** or **create** a new project in RS5K.

If starting a new project -

- **STEP 2:** Select the processor and name your project
- **STEP 3: Browse** to the desired project save location
- STEP 4: Click next

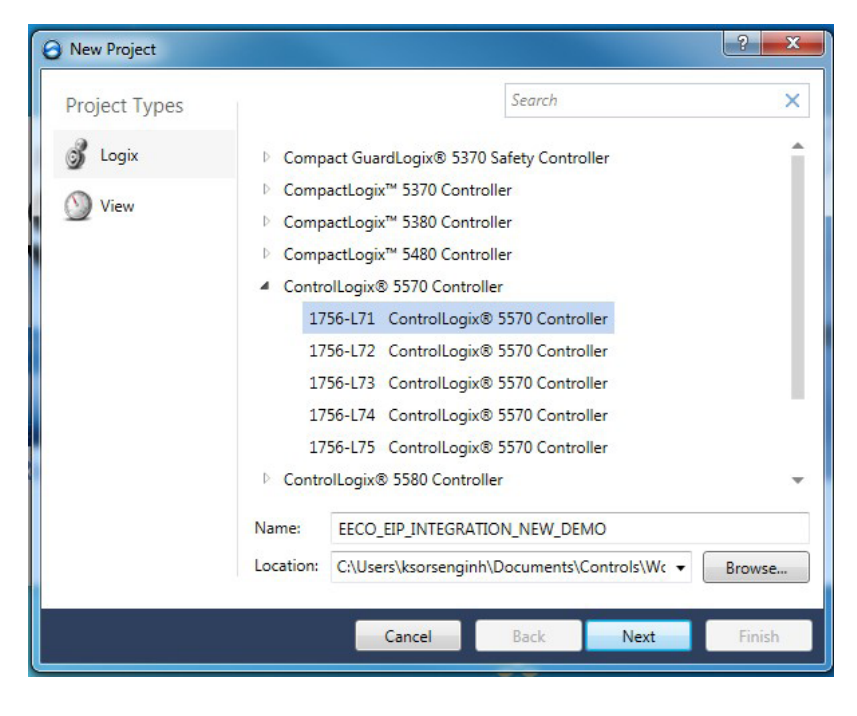

New Project

1756-L71 ControlLogix@ 5570 Controller

ECC0 EIP\_INTEGRATION\_NEW\_DEMO

Revision:

30 •

Chassis:

1756-A7

7-Slot ControlLogix Chassis

Slot:

0 •

Description:

EECO EIP INTEGRATION - EATON

Redundancy:

Enable

Cancel

Back

Next

- **STEP 5:** Select the **chassis type**
- STEP 6: Click finish

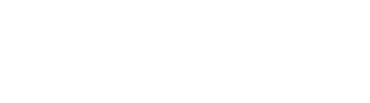

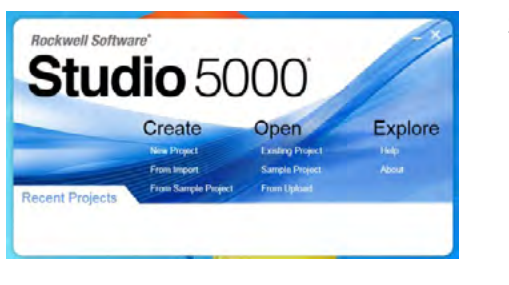

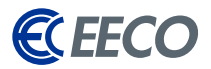

In the Controller Organizer -

**STEP 7: Right click** the processor Backplane (slot 0)

**STEP 8:** Create a new Ethernet module.

For this example, the 1756-EN2T will be used. Click **create** 

STEP 9: Name the EN2T and input an unused IP Address (192.168.0.2)

### STEP 10: Click OK

An EN2T module (slot 1) now exists under the Backplane.

| Mine 🛛 🚛 RUN                 | Catalog Module Discovery Fa                                   | avortes                                              |                 |               |
|------------------------------|---------------------------------------------------------------|------------------------------------------------------|-----------------|---------------|
| lo Forces                    |                                                               |                                                      |                 |               |
| o Edits                      | Enter Search Text for Modu                                    | le Type Clear Filters                                |                 |               |
| ledundancy 3-0               |                                                               |                                                      |                 |               |
| Controller Organizer         | Module Type Categor                                           | y Filters                                            |                 |               |
| Controller EECO_EIP_INTEGRAT | Analog     Communication     Controller     Digital     Drive |                                                      |                 |               |
| A MainTask                   | Catalog Number                                                | Description                                          | Vendor          | Category      |
|                              | 124x                                                          | Single or Dual Resolver Interface                    | Advanced Micro. | Specialty     |
| - C Motion Groups            | 1756-CFM                                                      | Configurable Flow Meter                              | Allen-Bradley   | Specialty     |
| Langrouped Aves              | 1756-CN2                                                      | 1756 ControlNet Bridge                               | Allen-Bradley   | Communication |
| Add-On Instructions          | 1756-CN2R                                                     | 1756 ControlNet Bridge                               | Allen-Bradley   | Communication |
| Data Tunar                   | 1756-CNB                                                      | 1756 ControlNet Bridge                               | Allen-Bradley   | Communication |
| Liker Defined                | 1756-CNBR                                                     | 1756 ControlNet Bridge, Redundant Media              | Allen-Bradley   | Communication |
| Charles Charles              | 1756-DHRIO                                                    | 1756 DH+ Bridge/RIO Scanner                          | Allen-Bradley   | Communication |
| Canada Co. Defend            | 1756-DMA30                                                    | 1756 SA3000 Drive Interface                          | Allen-Bradley   | Drive         |
| Add-Un-Defined               | 1756-DMA31                                                    | 1756 SA3100 Drive Interface                          | Allen-Bradley   | Drive         |
| H Predefined                 | 1756-DMA50                                                    | 1756 SA500 Drive Interface                           | Allen-Bradley   | Drive         |
| Module-Defined               | 1756-DMB30                                                    | 1756 SB3000 Drive Interface                          | Allen-Bradley   | Drive         |
| Trends                       | 1756-DMD30                                                    | 1756 SD3000 Drive Interface                          | Allen-Bradley   | Drive         |
| - R. Logical Model           | 1756-DMF30                                                    | 1756 SF3000 Drive Interface                          | Allen-Bradley   | Drive         |
| B di I/O Configuration       | 1756-DNB                                                      | 1756 DeviceNet Scanner                               | Allen-Bradley   | Communication |
| 1756 Backplane, 1756-A7      | 1756-EN2F                                                     | 1756 10/100 Mbps Ethemet Bridge. Fiber Media         | Alen-Bradley    | Communication |
| [0] 1756-L71 EECO_EIP_II     | 1756-EN2T                                                     | 1756 10/100 Mbps Ethernet Bridge, Twisted-Pair Media | Allen-Bradley   | Communication |
|                              | 1756-EN2TR                                                    | 1756 10/100 Mbps Ethemet Bridge, 2-Port, Twisted P   | Allen-Bradley   | Communication |
|                              | 1756-EN2TSC                                                   | 1756 10/100 Mbps Ethernet Bridge, Twisted-Pair Medi  | Allen-Bradley   | Communication |
|                              | 1756-EN3TR                                                    | 1756 10/100 Mbps Ethemet Bridge, 2-Port, Twisted-P.  | Allen-Bradley   | Communication |
|                              | 1756-ENBF                                                     | 1756 10/100 Mbps Ethernet Bridge, Fiber Media        | Allen-Bradley   | Communication |
|                              | 1756-ENBT                                                     | 1756 10/100 Mbps Ethemet Bridge, Twisted-Pair Media  | Allen-Bradley   | Communication |

| General*                                | Connection                                     | RSNetWorx                           | Module Info         | Internet Protocol  | Port Configuration                | Time Sync |             |   |
|-----------------------------------------|------------------------------------------------|-------------------------------------|---------------------|--------------------|-----------------------------------|-----------|-------------|---|
| Type:<br>Vendor:<br>Parent:             | 1756<br>Allen<br>Loca                          | 6-EN2T 1756 10<br>I-Bradley         | 0/100 Mbps Et       | hemet Bridge, Twis | ed-Pair Media<br>Ethernet Address |           | Change Type | • |
| Name:                                   | EN2                                            | T                                   |                     |                    | Private Netwo                     | rk: 192   | 2.168.1.    |   |
| Description                             | on: Ethe                                       | erNet Module                        |                     | *                  | IP Address:     Host Name:        | 192 . 16  | 8.0.k       |   |
| Revisio<br>Electron<br>Rack C<br>Time S | n:<br>nic Keying:<br>Connection:<br>ync Connec | 10.00<br>Comp<br>None<br>tion: None | Ch<br>atible Module | ange               | Slot:                             | 1 -       |             |   |
|                                         |                                                |                                     |                     |                    |                                   |           |             |   |

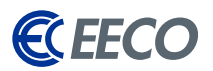

Multiple Eaton devices will be added to the project using different methods, with or without an EDS file. The PowerXL DG1 VFD will be added as a Generic Ethernet Module and a C445 Smart Motor Protection Device will be utilizing the previously registered EDS file. Using an EDS file allows technicians and engineers to select the I/O Assembly pair directly from a drop down list instead of having to input manually.

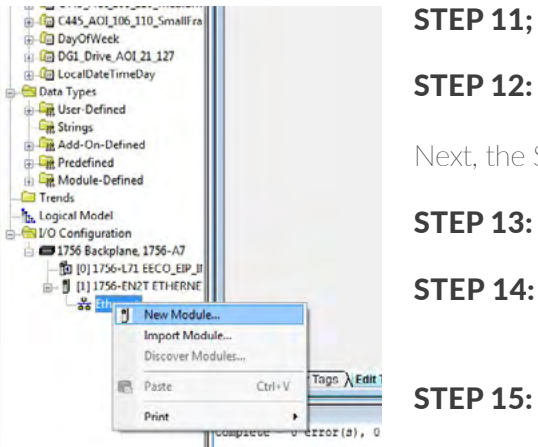

### **STEP 11;** Right click on the 1756-EN2T module

**STEP 12:** Select create new module

Next, the Select Module Type window appears. To enter the DG1 as a Generic Ethernet Module -

- STEP 13: Deselect both filters for Category and Vendor and select only Communication and Allen-Bradley
- STEP 14:Scroll down toward the bottom of the list and select ETHERNET-MODULE Generic<br/>Ethernet Module
  - Click **create**

A New Module window will appear. See following page for instructions on adding the next Eaton device.

| Catalon Madda Discourse Enum                                                                                                    |                                                                                                    |                                                              |                                                                  |                             |                                                      | Catalog Number                                                                                                    | Description                                                                                                    | Vendor                                                                                                    | Category                                                                                                    |                                                                                                    |
|----------------------------------------------------------------------------------------------------|----------------------------------------------------------------------------------------------------|--------------------------------------------------------------|------------------------------------------------------------------|-----------------------------|------------------------------------------------------|----------------------------------------------------------------------------------------------------|----------------------------------------------------------------------------------------------------|----------------------------------------------------------------------------------------------------|----------------------------------------------------------------------------------------------------|----------------------------------------------------------------------------------------------------|
| Enter Search Text for Module Tip<br>Enter Search Text for Module Tip<br>Module Type Category Fil<br>Digital<br>Digital<br>Digital Dial Port EtherNet<br>DPI to EtherNet/IP | tes<br>ipoClear Filters<br>ters                                                                                                    |                                                              |                                                                  | Ale<br>Adv<br>Bau           | idule Type I<br>in Bradley<br>vanced Ene<br>umueller | 783-2MS4T4E2TGP<br>783-2MS4T4E2TGP<br>783-2MS4T8E2TGP<br>783-2MS4T8E2TGP<br>783-2MS4T8E2TGP<br>783-EN20NR<br>788-EN20NR<br>788-EN20NR0M<br>789-EN8T<br>754-AENT<br>754-AENT                                                                                                    | Amotheria 5700 10 Port Managed Switch, Gipaki Liu,<br>Amotheria 5700 10 Port Managed Switch, Gipaki Liu,<br>Amotheria 5700 10 Port Managed Switch, Gipaki Liu,<br>Amotheria 5700 10 Port Managed Switch, Gipaki Liu,<br>Manada Katala, Santa Switch, Gipaki Liu,<br>1738 Elbrantis Dencember Liuhing Dence<br>1738 Bruntis Dencember Liuhing Dence<br>1738 Bruntis Dencember Liuhing Dence<br>1738 Bruntis Dencember Liuhing Dence<br>1738 Bruntis Dencember Liuhing Dence<br>1738 Bruntis Dencember Liuhing Dence<br>1739 Bruntis Dencember Liuhing Dence<br>1739 Bruntis Dencember Liuhing Dence<br>1739 Bruntis Dencember Liuhing Dence<br>1739 Bruntis Dencember Liuhing Dence<br>1739 Bruntis Dencember Liuhing Dence<br>1739 Bruntis Dencember Liuhing Dence<br>1730 Bruntis Dencember Liuhing Dence<br>1730 Bruntis Dencember Liuhing Dencember Liuhing Dence<br>1730 Bruntis Dencember Liuhing Dencember Liuhing<br>1730 Bruntis Dencember Liuhing Dencember Liuhing<br>1730 Bruntis Dencember Liuhing Dencember Liuhing<br>1730 Bruntis Dencember Liuhing Dencember Liuhing<br>1730 Bruntis Dencember Liuhing<br>1730 Bruntis Dencember Liuhing<br>1730 Bruntis Dencember Liuhing<br>1730 Bruntis Dencember Liuhing<br>1730 Bruntis Dencember Liuhing<br>1730 Bruntis Dencember Liuhing<br>1730 Bruntis Dencember Liuhing<br>1730 Bruntis Dencember Liuhing<br>1730 Bruntis Dencember Liuhing<br>1730 Bruntis Dencember Liuhing<br>1730 Bruntis Dencember Liuhing<br>1730 Bruntis Dencember | Alen Bradey<br>Alen Bradey<br>Alen Bradey<br>Alen Bradey<br>Alen Bradey<br>Alen Bradey<br>Alen Bradey<br>Alen Bradey<br>Alen Bradey<br>Alen Bradey | Computing States<br>Communication<br>Communication<br>Communication<br>Communication<br>Communication<br>Communication<br>Communication<br>Communication | New Module         32           Type:         ETHERNET-MODULE Generic Ethernet Module           Viewdor:         Alex Ethernet           Parcet:         BN2T           Description:         Assembly<br>Instance:           Provid:         7 3 |
| DNi to BiherNet/IP      Catalog Number                                                                                                    | Description                                                                                                    | Vender                                                       | Category                                                         | - Eat                       | on Bectrica                                          | 794-AENTR<br>93-DNENCAT<br>93-DNENCATR<br>https://www.sci.com/sci.com/s | 1754 10/100 Mbps Ethemet Adepter, 2-Port, Twisted<br>Ethemet to DeviceNet Communications Audiary<br>Ethemet to DeviceNet Communications Audiary, 2-Port<br>10/100 Mbps Ethemet Port on DriveLogis5730                                                                                                    | Alen Bradley<br>Alen Bradley<br>Alen-Bradley<br>Alen-Bradley                                                                                       | Communication<br>Communication<br>Communication<br>Communication                                                                                         |                                                                                                    |
| 1783-ZMS4T4E2TGP<br>1783-ZMS8T8E2TGN<br>1783-ZMS8T8E2TGP                                                                                                    | AmorStratix 5700 10 Port Managed Switch, Gigabit Up<br>AmorStratix 5700 18 Port Managed Switch, Gigabit Up<br>AmorStratix 5700 18 Port Managed Switch, Gigabit Up                                    | Alen-Bradley<br>Alen-Bradley<br>Alen-Bradley                 | Communication<br>Communication<br>Communication                  | New Module                  |                                                      | 1 Plus<br>therNet/IP<br>THERNET-BRIDGE<br>THERNET-MODULE                                                                                                    | Bestronic Overload Relay Communications Interface<br>SoftLogis5800 EtherNet/IP<br>Genetic EtherNet/IP CIP Bidge<br>Genetic Ethernet Module                                                                                                    | Alen Bradley<br>Alen Bradley<br>Alen-Bradley<br>Alen-Bradley                                                                                       | Communication<br>Communication<br>Communication<br>Communication                                                                                         | Ø: IP Addees         132 - 168 - 0 - 100         Statistic providence           IP Host Name         Statistic Dutation         Statistic Dutation                                                                                               |
| 1783-ZMS8TA<br>1788-EN2DN<br>1788-EN2DNR<br>1788-EN2DNR                                                                                                    | AmorStatix 5700 8 Port Managed Switch, Full FW<br>1788 Ethemet to DeviceNet Linking Device<br>1788 Ethemet to DeviceNet Linking Device, 2-Port<br>1789 Ethemet to DeviceNet Linking Device, 2-Port   | Alen-Bradley<br>Alen-Bradley<br>Alen-Bradley<br>Man-Bradley  | Communication<br>Communication<br>Communication                  | Type:<br>Vendor:<br>Parent: | ETHERI<br>Alen-Bra<br>EN2T                           | kratix 8000<br>kratix 8000<br>kratix 8000<br>kratix 8000                                                                                                    | 6 Port Managed Switch<br>10 Port Managed Switch<br>14 Port Managed Switch<br>18 Port Managed Switch                                                                                                    | Alen-Bradley<br>Alen-Bradley<br>Alen-Bradley<br>Alen-Bradley                                                                                       | Communication<br>Communication<br>Communication                                                                                                    | (2) Open Module Properties OK Cancel Help                                                                                                    |
| 1788-ENBT<br>1794-AENF<br>1794-AENT                                                                                                    | 1788 10/100 Mbps Ehemet Bridge. Twisted-Pair Media<br>1794 10/100 Mbps Ehemet Adapter, Fiber Media<br>1794 10/100 Mbps Ehemet Adapter, Twisted-Pair Me.                                              | Alen-Bradley<br>Alen-Bradley<br>Alen-Bradley                 | Communication<br>Communication<br>Communication                  | Name.<br>Description:       | DG1                                                  | kratix 8000<br>kratix 8000<br>kratix 8300<br>kratix 8300                                                                                                    | 22 Port Managed Switch<br>26 Port Managed Switch<br>6 Port Layer 3 Managed Switch<br>10 Port Layer 3 Managed Switch                                                                                                    | Alen Bradley<br>Alen-Bradley<br>Alen-Bradley<br>Alen Bradley                                                                                       | Communication<br>Communication<br>Communication<br>Communication                                                                                         |                                                                                                    |
| 1794-AENTR<br>193-DNENCAT<br>193-DNENCATR<br>Drivelogix5730 Ethernet                                                                                                    | 1734 10/100 Mpps Ethemet Adapter, 2Port, Twisted<br>Ethemet to DeviceNet Communications Audiary<br>Ethemet to DeviceNet Communications Audiary, 2-Port<br>10/100 Mpps Ethemet Port on DriveLogic5730 | Alen-Bradley<br>Alen-Bradley<br>Alen-Bradley<br>Alen-Bradley | Communication<br>Communication<br>Communication                  | Comm Forms<br>Address /     | st: Data - II<br>Host Name                           | kratix 8300<br>kratix 8300<br>kratix 8300<br>kratix 8300                                                                                                    | 14 Post Layer 3 Managed Switch<br>18 Post Layer 3 Managed Switch<br>22 Post Layer 3 Managed Switch<br>26 Post Layer 3 Managed Switch                                                                                                    | Alen-Bradley<br>Alen-Bradley<br>Alen-Bradley<br>Alen-Bradley                                                                                       | Communication<br>Communication<br>Communication                                                                                                    |                                                                                                    |
| E1 Plus<br>EtherNet/IP<br>ETHERNET-BRIDGE<br>ETHERNET-MODULE                                                                                                    | Bectronic Overfoad Relay Communications Interface<br>SoftLogo/S800 EtherNet/IP<br>Genetic EtherNet/IP CIP Bridge<br>Genetic Ethernet Module                                                          | Alen-Bradley<br>Alen-Bradley<br>Alen-Bradley<br>Alen-Bradley | Communication<br>Communication<br>Communication<br>Communication | IP Add  Host N              | kess: 1<br>Jame:                                     | 2458 Module Types Fo                                                                                                    | und                                                                                                    |                                                                                                    |                                                                                                    | Add to Favorite                                                                                                    |
| Stratix 8000<br>Stratix 8000                                                                                                    | 6 Port Managed Switch<br>10 Port Managed Switch                                                                                                    | Alen-Bradley<br>Alen-Bradley                                 | Communication<br>Communication                                   | Open Moo                    | dule Propert                                         | ise on Create                                                                                                    |                                                                                                    |                                                                                                    |                                                                                                    | Create Close /                                                                                                    |

### EATON Integration into EtherNet/IP Networks

- **STEP 16:** Input a name that is distinctive yet simple **(DG1)** as you will need to reuse this identical name in the EIP Assist Software
- **STEP 17:** Change the Comm Format from **DINT >> INT**
- STEP 18: Input an unused IP Address (192.168.0.100 that is on the same subnet as the EN2T, i.e. 192.168.0.x. {x = 2-254}
- STEP 19: Input 73 for the Input Assembly Instance, size = 3 bytes (INT) (pg. 66 in DG1 Manual)
- STEP 20: Input 23 for the Output Assembly Instance, size
  = 3 bytes (INT) (pg. 62 in DG1 Manual)
- STEP 21: Configuration assembly is not used, but there must be a value there as a place holder so input 1 for Configuration Assembly Instance, size = 0

Adding the next Eaton device, a **C445**, is similar to the previous steps with minor changes.

- **STEP 22:** Right click on the **1756-EN2T** module again and select create new module.
- **STEP 23:** The Select Module Type window reappears
- **STEP 24:** Deselect the filters for Vendor and select only Eaton Electrical

The list will only show Eaton devices based on the EDS files that were previously registered

- STEP 25: Select C445XC-E C445 EtherNet Communication Card
- STEP 26: Click create

A New Module window appears

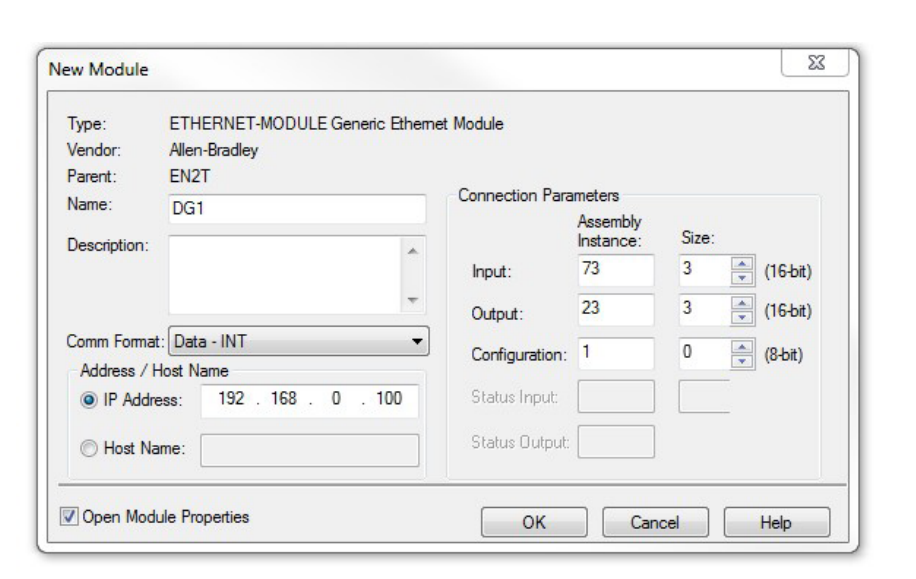

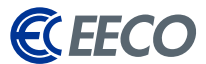

14

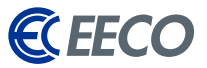

EATON Integration into EtherNet/IP Networks

Input a name that is distinctive yet simple **(C445)** as you will need to reuse this identical name in the EIP Assist Software.

- **STEP 27:** Input an unused IP Address (192.168.0.101) that is on the same subnet as the EN2T, i.e. 192.168.0.x. {x = 2-254}.
- **STEP 28:** Click the change button
- **STEP 29:** Change the size from **SINT >> INT**

| module biscovery [1]                                                                                                    | svorites                                                                                                    | General* Connect                                                                    | son Module Info Internet Protocol                                                                                                    |                                                                       |             |                  |
|----------------------------------------------------------------------------------------------------|----------------------------------------------------------------------------------------------------|-------------------------------------------------------------------------------------|----------------------------------------------------------------------------------------------------|-----------------------------------------------------------------------|-------------|------------------|
| Enter Search Text for Module     Type Catego     Ac Drive Device     Analog     CiP Motion Converter     Communication     Communication     Catalog Number     0044_000C_0600     C441R     C441T     C441T     C441U     C441U     C441U | ter  Description ELC-CAENET C441 Ethemet 120VAC IO S411 Ethemet 120VAC IO S411 Ethemet 120VAC IO C441 Ethemet 120VAC IO C441 Ethemet 120VAC IO C441 Ethemet 120VAC IO S411 Ethemet 120VAC IO S411 Ethemet 120VAC IO S411 Ethemet 120VAC IO S411 Ethemet 120VAC IO S411 Ethemet 120VAC IO | Module Definition<br>Revision:                                                      | At J wooden the J hermiter Holdool  <br>445XIC-E C445 EtherNet Communication Card<br>aton Bectrical<br>THERNET_JP<br>2445<br>Eaton C445 Motor Protection<br>1.002<br>1002<br>1002<br>1.002<br>1.002<br>Compatible Module<br>ExclusiveOwner                                                                                                    | Ethomet Address<br>Private Network:<br>Private Network:<br>Host Name. | 192.168.1.  | Hide Filters &   |
| C441V<br>C441V<br>C441V<br>C445xC-E<br>D77D-EIP<br>DG1<br>SVX/SPX9000                                                                                                    | C441 Ethernet 24VDC IO<br>S411+ Ethernet 24VDC IO<br>S411+ Ethernet 24VDC IO<br>C445 EtherNet Communication Card<br>EtherNet/IP Adapter<br>PowerXL DG1<br>9000X OPTCQ                                                                                                    | Status: Creating                                                                    | Ohange                                                                                                    | ОК                                                                    | Cancel Help |                  |
|                                                                                                    |                                                                                                    | Bectronic Keying:<br>Connections:<br>Name<br>ExclusiveOwner<br>Collect a connection | Compatible Module   Size Tag Si  input 0 SiNT 1 SiNT SiNT DIT                                                                                                    | rffix<br>C445:11<br>«none»                                            |             |                  |
| 5 of 2458 Module Types Fi                                                                                                    | sund                                                                                                    | Bectronic Keying:<br>Connections:<br>Name<br>ExclusiveOwner<br>Collect a connection | Compatible Module   Tag St  input  Output:  SINT  U  SINT  Dutput:  Compatible Module   Tag St  Tag St | Iffix<br>(C445:11<br><none></none>                                    |             | Add to Favorites |

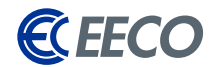

| New Module     Generation   Module Mr.   Merral Poisson     Tax     California / California / Module Mr.   Merral Poisson     Tax                                                                                                    |                                                                                            |                                                                                                    |
|----------------------------------------------------------------------------------------------------|--------------------------------------------------------------------------------------------|----------------------------------------------------------------------------------------------------|
| Corwell <sup>®</sup> Connectors Modula Info Internet Petersel<br>Terrer (1995) 27 2925 Disable Compared on Cord                                                                                                    |                                                                                            |                                                                                                    |
| New         Care Data           Pase:         Care Data           Pase:         Care Data           Pase:         Care Data           Pase:         Care Data           Pase:         Care Data           Pase:         Care Data           Pase:         Care Data           Pase:         Care Data           Pase:         Care Data           Pase:         Care Data           Pase:         Care Data           Pase:         Care Data           Pase:         Pase:           Pase:         Pase:           Pase: | Marce Marce<br>Protochanat 192.01 ()<br>8 P Adom 00 (0 - 00 () - 00)<br>Nat Nov            | (net film, n)                                                                                                    |
|                                                                                                    |                                                                                            | fail to Faculture                                                                                                    |
|                                                                                                    | Partit         Statistical (**)           New         :::::::::::::::::::::::::::::::::::: | Norm     Charles (1)       Norm     Charles (1)       Norm     Charles (1) <td< td=""></td<> |

|                    | Name                   | Requested Packet Interval (RPI)<br>(ms) | Connecti<br>over Ether | ion<br>Nel/IP | Input Trigger |  |
|--------------------|------------------------|-----------------------------------------|------------------------|---------------|---------------|--|
| Asm 106 OT - 110 T | D                      | 20.0 🜩 5.0 - 5000.0                     | Unicast                | -             | Cyclic        |  |
| Major Fault On Co  | ntroller If Connection | Fails While in Run Mode                 |                        |               |               |  |
| Inhibit Module     | ntroller If Connection | Fails While in Run Mode                 |                        |               |               |  |

STEP 30:Click on ExclusiveOwner and select the I/O Assembly on<br/>106 OT - 110 TO.

Notice the size changed on the Input and Output to 11 & 1

**STEP 31:** Click **OK** and select **Yes** 

Back on the New Module Window -

- **STEP 32:** Select the **Connection Tab** to change the RPI or select **OK**.
- **STEP 33:** Close the Select Module Type window.

In the Controller Tags window, notice the general tags that were created when we added the Eaton EtherNet/IP modules.

**STEP 34:** Save the project

\*Ensure that the RS5K project file is saved periodically to mitigate the risk of losing data.

Yes

No

Change module definition?

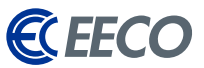

Normally, technicians or engineers manually input information in the **Description column**, but this can take days if not weeks depending on the tag counts. Eaton recognized this barrier and developed the **EIP-Assist tool** to help technicians and engineers eliminate this burden.

At this point, allow RS5K to continue to run in the background. Let's navigate to the location where the Eaton EIP-Assist tool was downloaded.

| ppe: DEECO_EIP_INTE -   | Show: A | II Tags   |          | ▼, Enter Name F | iiter       |
|-------------------------|---------|-----------|----------|-----------------|-------------|
| Name                    |         | Alias For | Base Tag | Data Type       | Description |
| -DG1:I                  |         |           |          | AB:ETHERNET     |             |
| - DG1:I.Data            |         |           |          | INT[6]          |             |
| + DG1:I.Data[0]         |         |           |          | INT             |             |
| + DG1:I.Data[1]         |         |           |          | INT             |             |
| + DG1:I.Data[2]         |         |           |          | INT             |             |
| + DG1:I.Data[3]         |         |           |          | INT             |             |
| +-DG1:I.Data[4]         |         | С.        |          | INT             |             |
| + DG1:I.Data[5]         |         |           |          | INT             |             |
| -DG1:0                  |         | с.<br>с   |          | AB:ETHERNET     |             |
| - DG1:0.Data            |         |           |          | INT[6]          |             |
| + DG1:0.Data[0]         |         |           |          | INT             |             |
| +-DG1:0.Data[1]         |         |           |          | INT             |             |
| +-DG1:0.Data[2]         |         |           |          | INT             |             |
| + DG1:0.Data[3]         |         |           |          | INT             |             |
| +-DG1:0.Data[4]         |         |           |          | INT             |             |
| + DG1:0.Data[5]         |         |           |          | INT             |             |
| +-DG1:C                 |         |           |          | AB:ETHERNET     |             |
| -C445:I1                |         |           |          | _0044:C445XC_E  |             |
| -C445:I1.ConnectionFaul | ted     |           |          | BOOL            |             |
| + C445:I1.Data          |         |           |          | INT[11]         |             |
| -C445:01                |         |           |          | _0044:C445XC_E  |             |
| - C445:01.Data          |         |           |          | INT[1]          |             |
| TO CANE OF D 1 101      |         | 2         | 88       | INIT            |             |

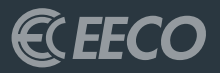

## EATON'S ETHERNET Configurator 1.3.16

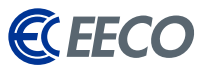

- **STEP 1:** Start EIP-Assist by **double clicking the icon**.
- **STEP 2:** The splash screen will appear indicating the tool is initializing.

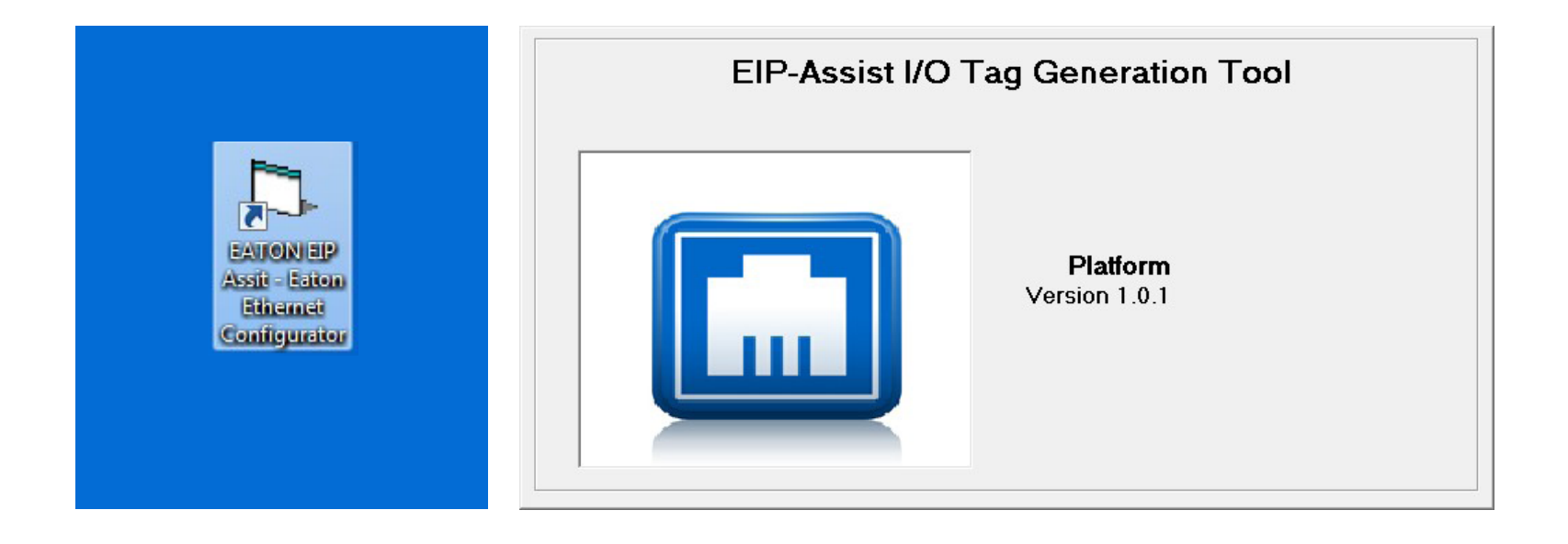

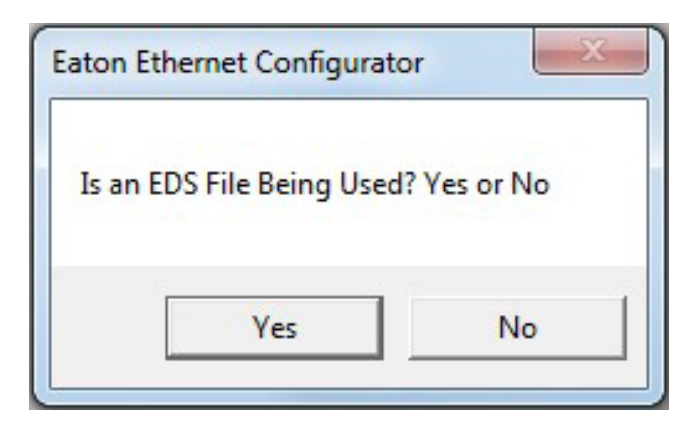

- EIP-Assist will ask if an EDS file is being used for the first product.
- **STEP 3:** In our case we did not use an EDS to add the DG1, so **select no**

| Device Count Entry      | ×            |
|-------------------------|--------------|
| Enter Number of Devices | OK<br>Cancel |
| 1                       |              |

|         | 1 in our case                                             |
|---------|-----------------------------------------------------------|
| STEP 4: | Enter the number of DG1 devices we added to our project - |

But if multiple DG1 were added, we could generate the tags in one instance utilizing EIP-Assist.

| Product | Selected                                     |                                         |                |
|---------|----------------------------------------------|-----------------------------------------|----------------|
| PowerXL | DG1                                          | Will the Comm Format be INT, Yes is INT | and No is SINT |
|         |                                              | Vet                                     | No             |
|         | Select the I/O Assembly Pair                 |                                         |                |
|         | 21/107<br>21/117<br>21/127<br>23/70<br>23/71 |                                         |                |
|         | 23/107<br>23/117<br>23/127<br>101/70         |                                         |                |

| STEP 5: | Select the appropriate DG1 I/O Assembly Pair as previously   |
|---------|--------------------------------------------------------------|
|         | completed in the RS5K project; <b>23/73</b> in this example. |

**STEP 6:** Comm Format was also set to INT, so **select yes**.

21

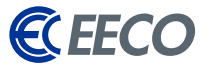

| Browse for Folder                                                                                                    | J |
|----------------------------------------------------------------------------------------------------|---|
| Select a folder where you want the CSV file to be stored                                                                               |   |
| <ul> <li>Desktop</li> <li>Network</li> <li>Libraries</li> <li>K Sorsenginh</li> <li>Source</li> <li>Computer</li> <li>EATON</li> </ul> |   |
| OK Cancel                                                                                                    |   |
| Output File Name Entry                                                                                                    |   |
| Enter File Name OK<br>Cancel                                                                                                    |   |

Module Device Name Entry

Device 1 of 1 Enter Device Name: 10 Characters

Max

DG1

DG1

EECO EIP ASSIST DEMO

**STEP 7:** Browse to a location where the outputted CSV will be saved.

Please note the location as the CSV will need to be accessed at a later time.

| STEP 8:              | Name the CSV file to be outputted                                                       |
|----------------------|-----------------------------------------------------------------------------------------|
| This can be ar       | nything. In this example, EECO EIP ASSIST DEMO will be used.                            |
| STEP 9:              | Click <b>OK</b>                                                                         |
|                      |                                                                                         |
|                      |                                                                                         |
| STEP 10:             | Enter the <b>DG1 Device Name</b> as completed in the RS5K project -<br>enter <b>DG1</b> |
| STEP 11:             | Click <b>OK</b>                                                                         |
| *THE NAME M<br>tags! | 1UST BE IDENTICAL in order for the tool to properly generate the desired                |

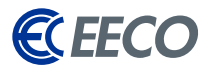

| Eaton Ethernet Configurator                                                                                                    | <b>STEP 12</b> : | Select <b>yes</b> to configure the additional product                                                                                                    |
|----------------------------------------------------------------------------------------------------|------------------|----------------------------------------------------------------------------------------------------|
| Do you want to configure more Products? Yes or No                                                                                                    |                  |                                                                                                    |
| Yes No                                                                                                    |                  |                                                                                                    |
| Eaton Ethernet Configurator                                                                                                    | STEP 13:         | The EIP-Assist tool will loop back to the original prompt of whether an EDS is to be utilized. Referring back to the second Eaton product that was added, the EDS file was indeed utilized. |
| Is an EDS File Being Used? Yes or No                                                                                                    | STEP 14:         | Select <b>Yes</b>                                                                                                    |
| Yes No                                                                                                    |                  |                                                                                                    |
| Select the product to configure           C441R C441 120Vac I/O           C441T C441 24Vdc I/O           C441R S611 120Vac I/O           C441R S611 120Vac I/O           C441T S611 24Vdc I/O           C441U C440 120Vac I/O           C441V C440 24Vdc I/O           C441U S811+ 120Vac I/O           C441U S811+ 120Vac I/O           C441U VO 24Vdc I/O           C441U VO 24Vdc I/O           C441U VO 24Vdc I/O           C441U VO 24Vdc I/O           C441U VO 24Vdc I/O           SVX/SPX 9000 9000X OPTCQ           PowerXL DG1           PowerXL DA1 | STEP 15:         | Select Power Xpert C445                                                                                                    |

EECO | 1440 Diggs Dr. Raleigh, NC 27603 | 919-828-5411 | www.eecoonline.com

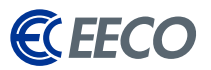

| Device Count Entry      | x      |
|-------------------------|--------|
| Enter Number of Devices | ОК     |
|                         | Cancel |

| 105/116 |   |
|---------|---|
| 105/121 |   |
| 106/50  |   |
| 106/51  |   |
| 106/52  |   |
| 106/54  |   |
| 106/100 |   |
| 106/107 |   |
| 106/110 |   |
| 106/116 | E |
| 106/121 | - |

| Eaton Ethernet Configurato | pr                   | ×            |
|----------------------------|----------------------|--------------|
| Will the Comm Format b     | e INT, Yes is INT an | d No is SINT |
|                            | Yes                  | No           |

Similar to the DG1 instance -

**STEP 16:** Input the **value of 1** for the C445 Device count. *If additional C445s were added, enter the corresponding value.* 

**STEP 17:** Select the 106/110 I/O Assembly Pair as in the RS5K Project

**STEP 17:** Click **Yes** for Comm Format INT

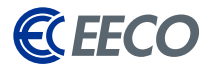

| Device 1 of 1<br>Max | Enter Device Name: 10 Characters | OK     |
|----------------------|----------------------------------|--------|
|                      |                                  | Cancel |
|                      |                                  | Cancer |

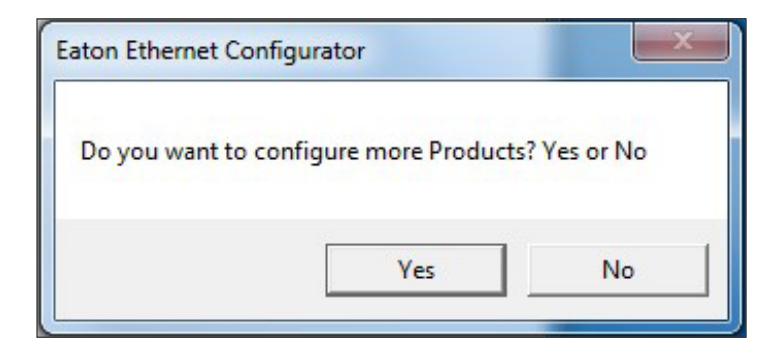

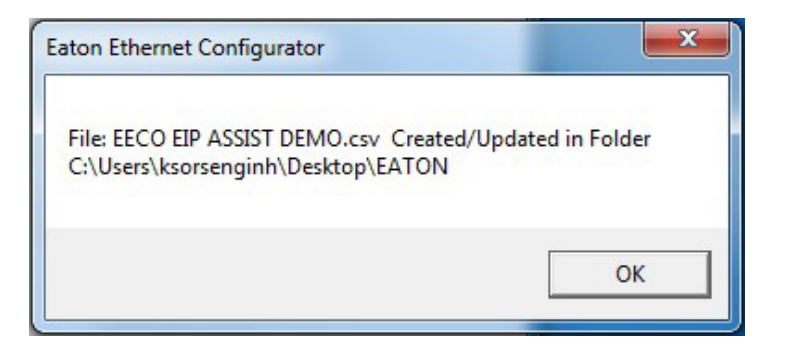

**STEP 17:** Enter the **C445 Device Name** as completed in the RS5K project

\*THE NAME MUST BE IDENTICAL in order for the tool to properly generate the desired tags!

- STEP 18: Click OK
- **STEP 19:** Select **No** for configuring additional product.

A final window will pop up to show the CSV file name and folder location.

STEP 20: Click OK

EIP-Assist will automatically close any remaining windows and the task is completed.

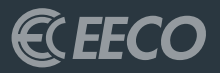

## STUDIO 5000 PART 2

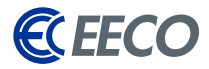

Navigate back to the RS5K environment -

### **STEP 1:** Go to the **Tools Menu** > **Import** > **Tags** and Logic Comments

| ation    | s Too           | ols Window Help                           | _      |      | _                 | _      | _         |
|----------|-----------------|-------------------------------------------|--------|------|-------------------|--------|-----------|
|          |                 | Options                                   |        | 2255 |                   | 1      | ,         |
|          | _               | Security                                  |        |      | 99                | Select | anguaye   |
|          | 9               | Documentation Languages                   | 品      |      |                   |        |           |
| <u> </u> | 1               | Import                                    |        | Tags | and <u>L</u> ogic | Commen | ts        |
| Y        |                 | Export +                                  | _      | Com  | ponent            |        | nput      |
|          | 9               | EDS Hardware Installation Tool            |        |      |                   |        |           |
| ×        | r               | Motion >                                  |        |      |                   |        |           |
|          |                 | Monitor Equipment Phases                  | plicr) |      |                   |        |           |
|          |                 | Pl <u>ug</u> -In Manager                  |        |      | Race Ta           | -      | ▼ Y. Bill |
|          |                 | Custom Tools                              |        |      | Dase Ta           | 9      | AB:ETHER  |
|          | 120             | Translate PLC 5/SLC 2.0                   | -      |      |                   |        | INT[6]    |
|          |                 | ControlELASI I                            |        |      |                   |        | INT       |
|          |                 | ClearKeener                               |        |      | -                 |        | INI       |
|          | 60              | Logix CPLI Security Tool                  | -      |      | -                 |        | INT       |
|          | 90              | RSL only 5000 IEC61131-3 Translation Tool | -      |      |                   |        | INT       |
|          |                 | Tag Data Monitor Tool                     |        |      | -                 |        | INT       |
|          |                 | Lag Upload Download Lool                  |        |      |                   |        | AB:ETHER  |
|          | 90-1<br>10-10-1 | Page 10 Dec 2 Server                      |        |      |                   |        | INT[6]    |
|          |                 | Dublish to DELMIA Automation              |        |      |                   |        | INT       |
|          | 1               | Publish to DELIVIA Automation             |        |      |                   |        | INT       |
|          | 0               | Import from DELINIA Automation            |        |      |                   |        | INT       |
|          |                 | Online Books                              |        |      |                   |        | INT       |
|          |                 | Logix5000 Task Monitor                    |        |      |                   |        | INT       |
|          | Ø               | Logix5000 Clock Update Tool               |        |      |                   |        | INT       |
|          | 1               | DeviceNet Tag <u>G</u> enerator           |        |      |                   |        | AB:ETHER  |
|          |                 | Co <u>m</u> pare Tool                     |        |      |                   |        | _0044:C44 |
|          | 1               | RSLogix5000 Data Preserved Download Tool  |        |      |                   |        | BOOL      |
|          |                 | + C440.11.Data                            | -      |      |                   |        | INT[11]   |

### **STEP 2:** Browse to the previously saved CSV folder location, **select**, and **import**

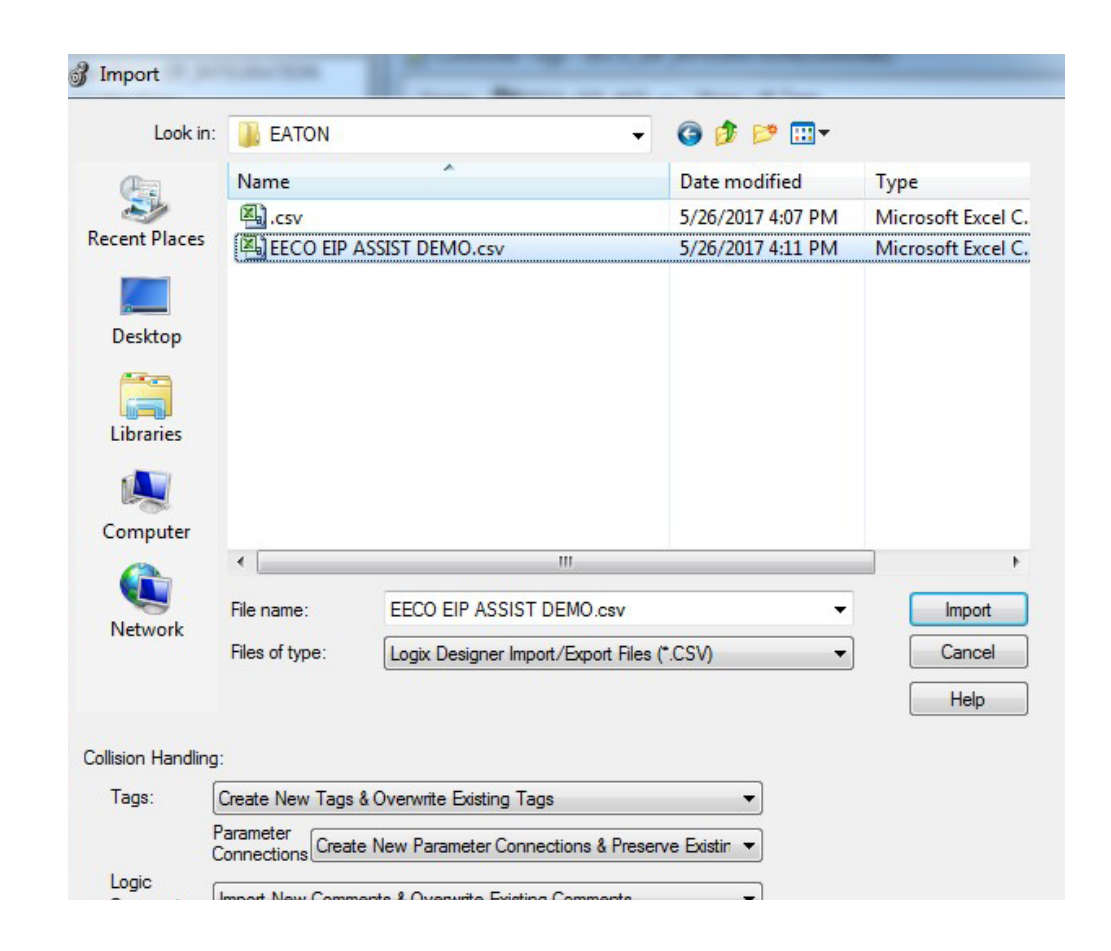

### 27

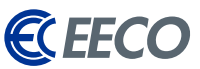

Once the import task is completed, you will notice the lower Error plane that provides feedback on how many tags were created, along with any errors and warnings.

\*If there are error[s], ensure that the names specified in the project and EIP-Assist were identical, or re-run EIP-Assist with the correct nomenclature.

Also notice that the description column is now automatically populated from the EIP-Assist generated CSV. When **Edit Tags** is selected, RS5K will also show exactly where the new tags are alias to in the generic tags. The functionalities of the EIP-Assist tool contribute to the reduction of setup or commissioning time by a great amount, ultimately reducing downtime and increasing productivity. *The import task is now completed*.

| cope: DEECO_EIP_INTE - Show | All Togs           |                    | 1         |                                     | _               |          |   |
|-----------------------------|--------------------|--------------------|-----------|-------------------------------------|-----------------|----------|---|
| Name -2                     | ∧ Alias For        | Base Tag           | Data Type | Description                         | External Access | Constant | S |
| DG1_TorqueActual            | DG11 Data[2]       | DG11 Data[2]       | INT       | Torque Actual                       | Read/Write      |          | D |
| DG1_RunFwd                  | DG1:0.Data[0].0    | DG1:0.Data[0].0    | BOOL      | Run Forward                         | Read/Write      |          | D |
| DG1_RunRev                  | DG1:0.Data[0].1    | DG1:0.Data[0].1    | BOOL      | Run Reverse                         | Read/Write      |          | D |
| DG1_FaultReset              | DG1:0.Data[0].2    | DG1:0.Data[0].2    | BOOL      | Fault Reset                         | Read/Write      |          | D |
| DG1_NetCtrl                 | DG1:0.Data[0].5    | DG1:0.Data[0].5    | BOOL      | Net Ctrl                            | Read/Write      |          | D |
| DG1_NetRef                  | DG1:0.Data[0].6    | DG1:0.Data[0].6    | BOOL      | Net Reference                       | Read/Write      |          | D |
| +-DG1_SpeedReference        | DG1:0.Data[1]      | DG1:0.Data[1]      | INT       | Speed Reference                     | Read/Write      |          | D |
| +-DG1_TorqueReference       | DG1:0.Data[2]      | DG1:0.Data[2]      | INT       | Torque Reference                    | Read/Write      |          | D |
| C445_DevStatusTrip          | C445:I1.Data[0].0  | C445:11.Data[0].0  | BOOL      | Device Status Faulted/Tripped       | Read/Write      |          | D |
| C445_DevStatusWam           | C445:I1.Data[0].1  | C445:11.Data[0].1  | BOOL      | Device Status Warning               | Read/Write      |          | D |
| C445_DevStatusOut1          | C445:I1.Data[0].2  | C445:11.Data[0].2  | BOOL      | Device Status Out1                  | Read/Write      |          | D |
| C445_DevStatusOut2          | C445:I1.Data[0].3  | C445:11.Data[0].3  | BOOL      | Device Status Out2                  | Read/Write      |          | D |
| C445_DevStatusIn1           | C445:I1.Data[0].4  | C445:11.Data[0].4  | BOOL      | Device Status Input1                | Read/Write      |          | D |
| C445_DevStatusIn2           | C445:I1.Data[0].5  | C445:11.Data[0].5  | BOOL      | Device Status Input2                | Read/Write      |          | D |
| C445_DevStatusIn3           | C445:11.Data[0].6  | C445:11.Data[0].G  | BOOL      | Device Status Input3                | Read/Write      |          | D |
| C445_DevStatusIn4           | C445.I1.Data[0].7  | C445.I1.Data[0].7  | BOOL      | Device Status Input4                | Read/Write      |          | D |
| C445_DevStatusRun1          | C445.I1.Data[0].8  | C445.11.Data[0].8  | BOOL      | Device Status Running 1             | Read/Write      |          | D |
| C445_DevStatusRun2          | C445.11.Data[0].9  | C445.I1.Data[0].9  | BOOL      | Device Device Running 2             | Read/Write      |          | D |
| C445_DevStatusRemote        | C445.I1.Data[0].10 | C445.I1.Data[0].10 | BOOL      | Device Status Remote or CtrlFromNet | Read/Write      |          | D |
| C445_DevStatusOut3          | C445:I1.Data[0].11 | C445:I1.Data[0].11 | BOOL      | Device Status Output 3              | Read/Write      |          | D |
| C445_DevStatusInhibt        | C445:11.Data[0].13 | C445:11.Data[0].13 | BOOL      | Device Status Inhibited             | Read/Write      |          | D |
| C445_DevStatusReady         | C445:11.Data[0].14 | C445:I1.Data[0].14 | BOOL      | Device Status Ready                 | Read/Write      |          | D |
| C445_DevStatusAtRef         | C445:I1.Data[0].15 | C445:I1.Data[0].15 | BOOL      | Device Status At Ref or Up To Speed | Read/Write      |          | D |
| E-C445_Current11            | C445:11.Data[1]    | C445:11.Data[1]    | INT       | Device Status Current PhaseA        | Read/Write      |          | D |
| F C445_Current12            | C445:11.Data[2]    | C445:11.Data[2]    | INT       | Device Status Current PhaseB Low    | Read/Write      |          | D |
| + C445_Current13            | C445:11.Data[3]    | C445:11.Data[3]    | INT       | Device Status Current PhaseC Low    | Read/Write      |          | D |

#### Errors Iotals:

|    | 82 tags created                                         |
|----|---------------------------------------------------------|
|    | 0 tags overwritten on collision                         |
|    | 82 descriptions imported                                |
|    | 0 descriptions deleted                                  |
|    | 0 new program connections imported                      |
|    | 0 program connections duplicates discarded on collision |
|    | 0 new comments imported                                 |
|    | 0 comments overwritten on collision                     |
|    | U comments deleted on collision                         |
| Co | mplete — 0 errors, 0 warnings                           |
|    |                                                         |
|    |                                                         |

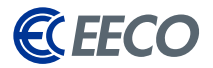

| 3 L    | ogix Designer - EECO_EIP_INTEGRATION [175    | 6-L71 3          | 0.11]    |                       |                      |                  |
|--------|----------------------------------------------|------------------|----------|-----------------------|----------------------|------------------|
| File   | Edit View Search Logic Communica             | ations           | Tools    | Window                | Help                 |                  |
| ê<br>2 | <u>N</u> ew<br><u>O</u> pen<br><u>C</u> lose | Ctrl+N<br>Ctrl+C |          | ETH-EEC               | CO\192.168.0.13      | Bac              |
|        | <u>S</u> ave<br>Save <u>A</u> s              | Ctrl+S           |          |                       | Favo                 | ⊣ h <sub>e</sub> |
|        | Ne <u>w</u> Component                        |                  |          |                       |                      | 1                |
|        | Import Component                             |                  |          | Add-On I              | nstruction           |                  |
|        | Co <u>m</u> pact                             |                  |          | Data Type<br>Equipmen | e<br>nt Phase        | EGI              |
|        | Page Set <u>u</u> p                          |                  |          | Equipmer              | nt Sequen <u>c</u> e | how              |
|        | Generate Report                              |                  | <b>_</b> | Program.              |                      | =                |
|        | Print                                        |                  | •        | Routine               |                      | H                |
|        | Print Op <u>t</u> ions                       |                  | C an     | String Typ            | pe                   | E                |
|        | 1 EECO EIP INTEGRATION.ACD                   |                  | 2        | Tre <u>n</u> d        |                      |                  |
|        | 2 FECO SMART 05182017v2 ACD                  |                  |          | DG1_NetCtrl           |                      |                  |
|        | 2 EECO SMART 05252017-4 ACD                  |                  |          | DG1_NetRef            | f                    |                  |

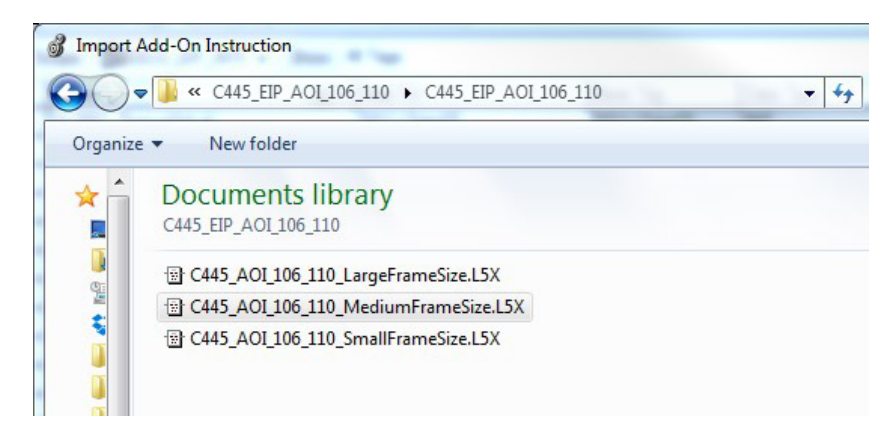

Eaton has taken additional steps to simplifying integration of its EtherNet/IP supported products by offering a wide range of *Add-On Instruction (AOI)* that may be used in conjunction with or without EIP-Assist.

The **AOI method** is the preferred method of commissioning Eaton's smart devices as the front end work of mapping, combining two byte/ word tags into an INT, DINT, or REAL, and the scaling has already been completed.

Technicians and engineers will then focus only on the application programming phase. Let's proceed and explore how technicians and engineers can utilize Eaton's AOIs.

In RS5K -

- STEP 4:
   Navigate to File > Import Component > Add-On

   Instruction
- **STEP 5:** Browse to the **AOI provided by Eaton**

The extension of the file will be a **L5X**.

**STEP 6:** The medium frame size C445 AOI is selected.

29

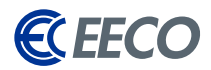

| 같 또 Find:                                           | - A A                                  | Find/Replace                                                 |               |             |
|-----------------------------------------------------|----------------------------------------|--------------------------------------------------------------|---------------|-------------|
| Find Within: Final Name                             |                                        |                                                              |               |             |
| port Content:                                       |                                        |                                                              |               |             |
| 🖶 Add-On Instructions                               | Configure Add-0                        | n Instruction Properties                                     |               |             |
| C445_AOI_106_110_Medit<br>Parameters and Local Tags | Import Name:                           | C445_AOI_106_110_MediumFra                                   | ameSize       |             |
| Routines                                            | Operation:                             | Create                                                       | •             | <b>D</b>    |
| • 🔯 Errors/Warnings                                 | Final Name:                            | C445_AOI_106_110_MediumFr                                    | ames 🗸        | Properties. |
|                                                     | Description:                           | Input Assembly 110<br>Output Assembly 106<br>4.0 - 72.0 amps | *             |             |
|                                                     |                                        |                                                              | -             |             |
|                                                     | Revision:<br>Revision Note:<br>Vendor: | v1.0                                                         |               |             |
|                                                     |                                        |                                                              | · · · · · · · |             |

.11]\* ools Window Help - 🏘 🐴 🙀 📴 🏦 📝 🖼 🍳 🔍 Select language.. - 🥪 ... ETH-EECO\192.168.0.13\Backplane\0 👻 🔡 ath: + Fave Add-... C445\_AOI\_106\_110\_MediumFrameSize v1.0 Fil & Fil & Seq & Equ C445\_AOI\_106\_110\_MediumFrameSize-Input Assembly 110Output Assembly 108 C445 AOI 106 110 Med ... ? ..... input H MainProgram Add-On Instruction Parameters and Lo E 23 Output Comma\_Status (Status\_Input3) C445\_AOI\_106\_110\_Med 曲 鹽 騷 Scope . 77 -(Status\_Input4)-Run1 ?? Data Context C445\_A01\_106\_110\_Me Run2 77 ?? ?? Fault\_Reset ۲ Name .\* 😁 Enable\_CtrlFromNet Output1 Output2 Current\_AVG Comm\_MSG\_Error 27 Properties Comms Status (End) Current\_AVG Voltage\_AVG 77 Current\_L1 Current\_L2 REAL Output Current\_L3 REAL Output Enable CtrlFromNet Input BOOL EnableIn BOOL Input Enable Input - System Def EnableOut Output DOOL Enable Output - System D

The Import Configuration window appears.

**STEP 7**: Verify and select OK

**STEP 8:** 

### In the Controller Organizer > Add- On Instruction, the AOI has been successfully imported and is now available for use in the Language Element Tool Bar > Add-On

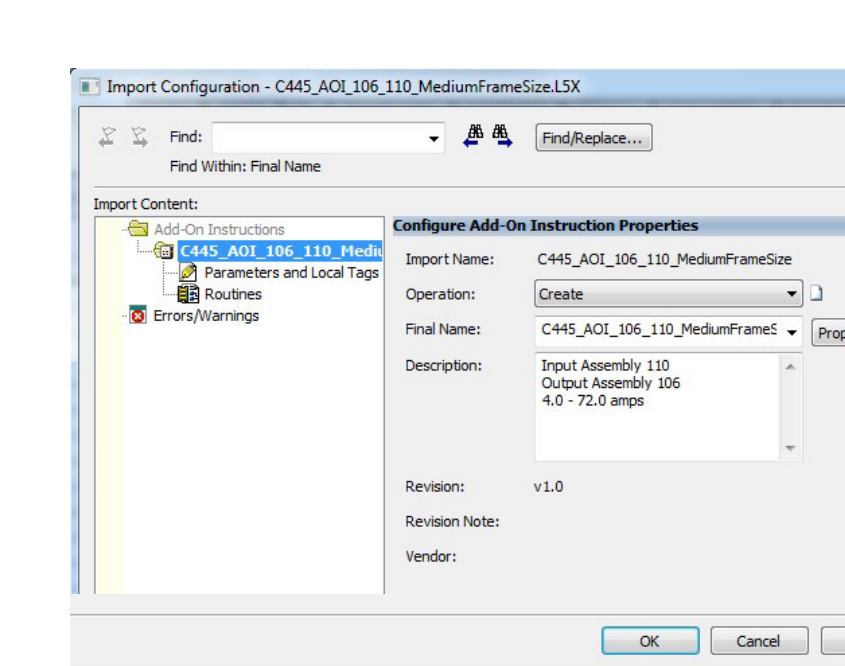

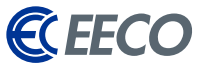

### **STEP 9:** In **MainProgram** > **Parameters and Local Tags**, it's apparent that RS5K created the AOI I/O tags within this location.

| Ø | Program Parameters and Local Tags - I | MainProgr | am        |                   |
|---|---------------------------------------|-----------|-----------|-------------------|
| S | cope: 🙀 Main Program 👻 Show: A        | VI Tags   | * 7       | Enter Name Filter |
|   | Name == 🛆                             | Usage     | Alias For | Base Tag          |
|   | <b>.</b> −C445                        | Local     |           |                   |
| Þ |                                       |           |           |                   |

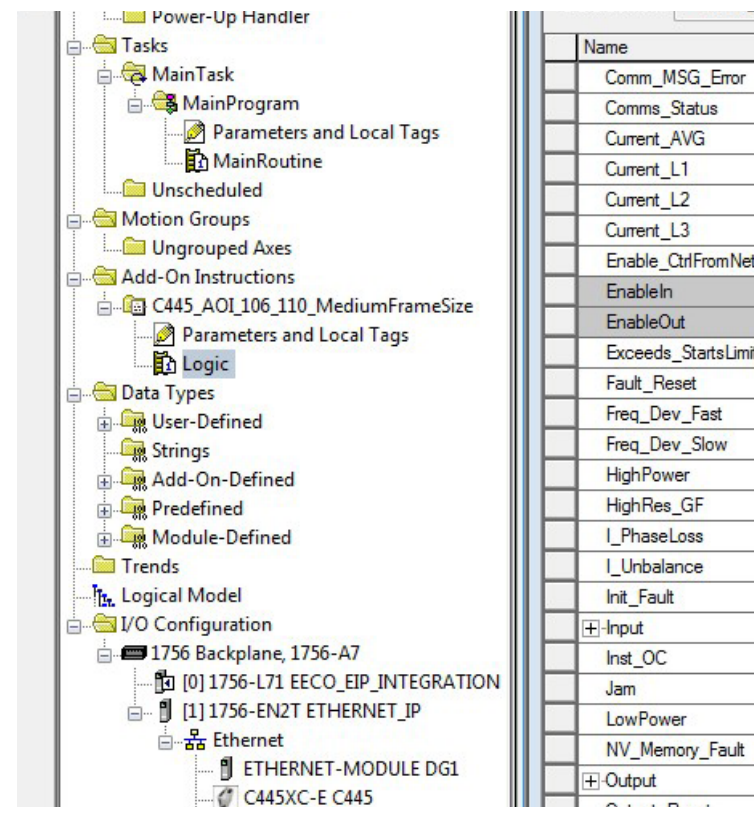

|   | Name                |    | Usage  | Ali |
|---|---------------------|----|--------|-----|
|   | Comm_MSG_Error      |    | Output |     |
|   | Comms_Status        |    | Input  |     |
|   | Current_AVG         |    | Output |     |
|   | Current_L1          |    | Output |     |
|   | Current_L2          | 5  | Output |     |
|   | Current_L3          | 1  | Output |     |
|   | Enable_CtrlFromNet  |    | Input  |     |
|   | EnableIn            |    | Input  |     |
|   | EnableOut           |    | Output |     |
|   | Exceeds_StartsLimit |    | Output |     |
|   | Fault_Reset         |    | Input  |     |
|   | Freq_Dev_Fast       |    | Output |     |
|   | Freq_Dev_Slow       |    | Output |     |
|   | HighPower           |    | Output | 1   |
|   | HighRes_GF          |    | Output |     |
|   | I_PhaseLoss         |    | Output |     |
|   | I_Unbalance         |    | Output | 1   |
|   | Init_Fault          |    | Output |     |
|   | +-Input             |    | InOut  |     |
|   | Inst_OC             | i. | Output |     |
| N | Jam                 |    | Output |     |
|   | LowPower            |    | Output | 1   |
|   | NV_Memory_Fault     | 5  | Output |     |
|   | +-Output            |    | InOut  |     |
|   | 0D.                 |    |        | _   |

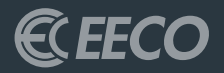

## UTILIZING THE AOI

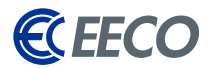

| cope: DEECO_EIP_INTE - S   | how: All Tag | IS           | -               |
|----------------------------|--------------|--------------|-----------------|
| Name                       | EB & Alias   | For          | Base Tag        |
| -DG1:I                     |              |              |                 |
|                            | 2            |              |                 |
|                            |              |              |                 |
| +-DG1:O.Data               | 1<br>1       |              |                 |
| +-DG1:C                    |              |              |                 |
| -C445:I1                   |              |              |                 |
| -C445:I1.ConnectionFaulted | Č.           |              |                 |
| + C445:I1.Data             |              |              |                 |
| -C445:01                   |              |              |                 |
| - C445:01.Data             |              |              |                 |
| + C445:01.Data[0]          |              |              |                 |
| DG1_StatusFaulted          | DG1          | :I.Data[0].0 | DG1:I.Data[0].0 |
| DG1_StatusWarning          | DG1          | :I.Data[0].1 | DG1:I.Data[0].1 |
| DG1_StatusRunning1         | DG1          | :I.Data[0].2 | DG1:I.Data[0].2 |
| DG1_StatusRunning2         | DG1          | :I.Data[0].3 | DG1:I.Data[0].3 |
| DG1_StatusReady            | DG1          | :I.Data[0].4 | DG1:I.Data[0].4 |
| DG1_StatusCtrlFromNet      | DG1          | I Data[0] 5  | DG1:LData[0].5  |

| <br>Inpu                    | ut Assembly 110    |                       |
|-----------------------------|--------------------|-----------------------|
| Outp                        | out Assembly 106   |                       |
| 4.                          | .0 - 72.0 amps     |                       |
| C445_AOI_106_110_Med        | liumFrameSize      | 7                     |
| input Assembly 1100utput As | ssembly 1064.0 - 7 | (Olation Front Trip)  |
| C445_A0I_106_110_Med        | C445 []            | -(Status_Fault_Trip)- |
| Input                       | C445:I1.Data       | -(Status_Input1)      |
| Output                      | C445:01.Data       | -(Status_Input2)      |
| Comms_Status C445:I1.Con    | nectionFaulted     | -(Status_Input3)-     |
|                             | 0 ←                | -(Status_Input4)      |
| Run1                        | 0 ←                | -(Status_Running1)-   |
| Run2                        | 0 ←                | -(Status_Running2)-   |
| Fault_Reset                 | 0 ←                | -(Status_Remote_Mode) |
| Enable_CtrlFromNet          | 0 ←                | -(Status_Inhibited)-  |
| Output1                     | 0 ←                |                       |

|   | STEP 1:                         | Next, open MainProgram – MainRoutine                                                                  |
|---|---------------------------------|----------------------------------------------------------------------------------------------------|
|   | STEP 2:                         | Add a rung                                                                                            |
|   | STEP 3:                         | Then in <b>Add-On,</b> drag the C445 AOI to the rung O                                                |
|   | Once the C44<br>in the AOI bloc | 5 AOI block is added to the rung, the top three parameters<br>ok must be mapped to a specific module. |
|   | Within the AO                   | l block -                                                                                             |
|   | STEP 4:                         | Double click the <b>top "?"</b> next to the View Configuration<br>Dialog button                       |
|   | STEP 5:                         | Input C445 > right click > select "New C445"                                                          |
|   | STEP 6:                         | A new Parameter or Tag window will appear                                                             |
|   | STEP 7:                         | Confirm the name and scope                                                                            |
| 1 | STEP 8:                         | Click create                                                                                          |
|   | Ensure that the side-by-side.   | e Controller Tags and MainProgram windows are open and                                                |
|   | STEP 9:                         | Expand both C445:I1 and C445:O1                                                                       |
|   | <b>STEP 10</b> :                | Select and drag C445:I1:Data to the "?" in the Input row                                              |
|   | STEP 11:                        | Select and drag <b>C445:O1:Data</b> to the <b>"?"</b> in the Output row.                              |
| ] | STEP 12:                        | Select and drag <b>C445:I1:ConnectionFaulted</b> to the <b>"?"</b> in the Comms_Status row.           |

### The setup of the AOI is now complete.

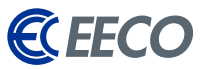

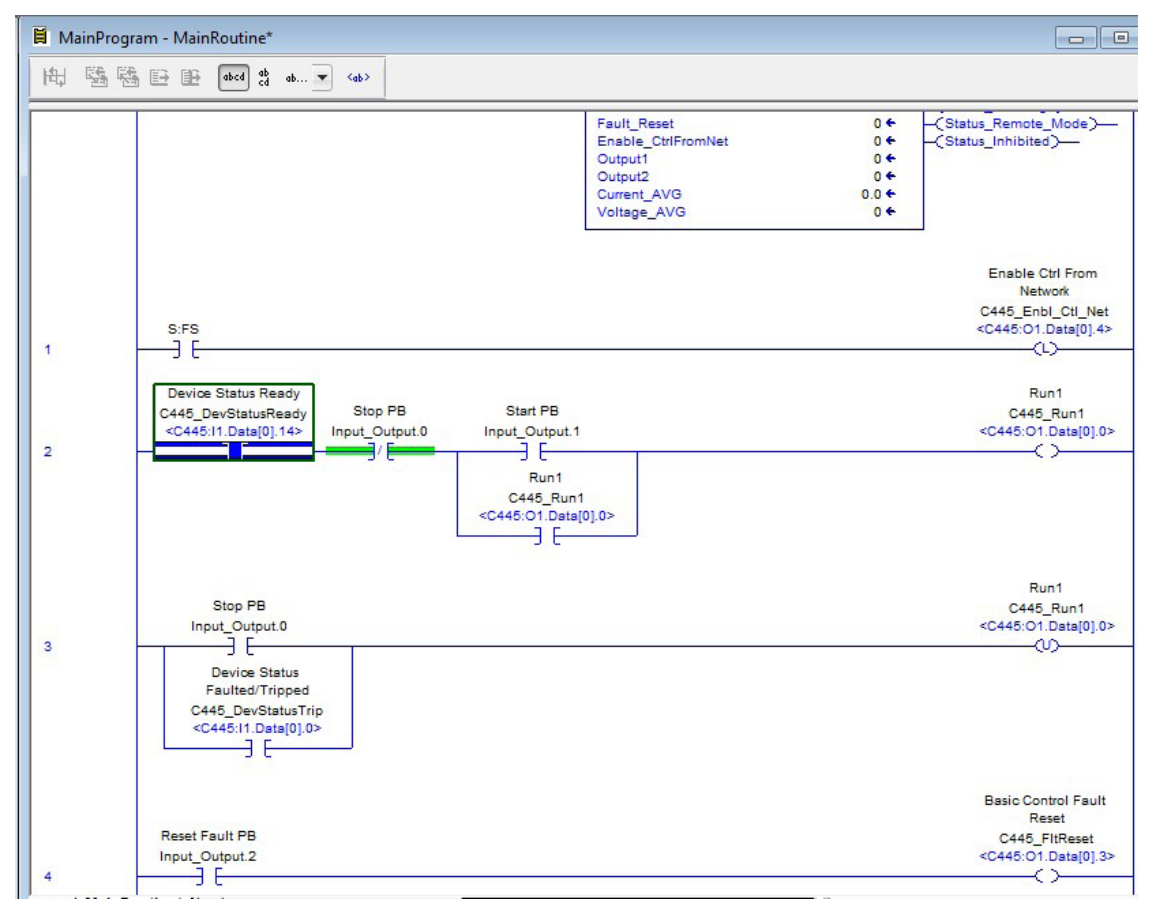

Let's create a **DINT tag** —

| STEP 13: name it Input_Output. |
|--------------------------------|
|--------------------------------|

The Boolean within the DINT will be used as logical Push Buttons.

| STEP 14: | Add a couple of rung project                 | <b>s</b> to the             |
|----------|----------------------------------------------|-----------------------------|
| STEP 15: | Enable remote FieldB<br>the C445 by latching | <b>Bus control</b> c<br>the |
|          | C445_Enbl_                                   | Ctl_ Net bi                 |

To ensure that the PLC has control after a power loss, a First Scan bit is used for latching on a power-up condition.

| STEP 16: | Add a start, stop and fault logic to |
|----------|--------------------------------------|
|          | the program,                         |

**STEP 17: Download** to the processor

The C445 is ready for operation.

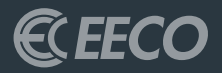

## APPENDICES **A, B**

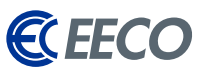

### EATON RESOURCE DOWNLOADS LINKS

### • Eaton Software Downloads

http://www.eaton.com/Eaton/ProductsServices/Electrical/Support/ SoftwareDownloads/index.htm

### • EIP Assist Software

http://www.eaton.com/Eaton/ProductsServices/Electrical/Support/ SoftwareDownloads/index.htm?litlibtarget=200000000866

### • Eaton C445

http://www.eaton.com/Eaton/ProductsServices/Electrical/ ProductsandServices/AutomationandControl/ContactorsStarters/ MotorProtectionRelays/C445/index.htm?wtredirect=www.eaton.com/ c445#tabs-3

### • Eaton C440/C441

http://www.eaton.com/Eaton/ProductsServices/Electrical/Support SoftwareDownloads/index.htm?litlibtarget=200000000835

### • Eaton PowerXL DA1

http://www.eaton.com/Eaton/ProductsServices/Electrical/Support/ SoftwareDownloads/index.htm?litlibtarget=2000000001137

### • Eaton PowerXL DG1

http://www.eaton.com/Eaton/ProductsServices/Electrical/Support/ SoftwareDownloads/index.htm?litlibtarget=200000000867

### • Eaton SVX 9000

http://www.eaton.com/Eaton/ProductsServices/Electrical/Support/ SoftwareDownloads/index.htm?litlibtarget=200000000726

### • Eaton S811+/S801+ Soft Starter

http://www.eaton.com/Eaton/ProductsServices/Electrical/ ProductsandServices/AutomationandControl/ContactorsStarters/ SoftStartersControllers/S811S801Plus/PCT\_377642

http://www.eaton.com/SEAsia/ProductsSolutions/Electrical/ProductsServices/ AutomationControl/SolidStateMotorControl/SoftStarters/S811Series/index. htm#tabs-1

### • E-Series Protective Relay

http://www.eaton.com/Eaton/ProductsServices/Electrical/ ProductsandServices/ElectricalDistribution/PowerDistributionComponents/ ProtectiveRelays/MotorRelays/EMR-4000/index.htm

http://www.eaton.com/Eaton/ProductsServices/Electrical/Support/ SoftwareDownloads/index.htm?litlibtarget=200000000987 b

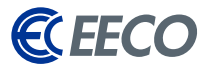

### EATON SUPPORTED PRODUCTS AND THEIR RESPECTIVE I/O ASSEMBLIES

| <ul> <li>Supported Devices</li> </ul>                                                                                                    | • C441R S611 120 VAC                                                     | 106/131                                                                  | • C441V S811+ 24 VDC                                                      |
|----------------------------------------------------------------------------------------------------|--------------------------------------------------------------------------|--------------------------------------------------------------------------|---------------------------------------------------------------------------|
|                                                                                                    | 105/60                                                                   | 106/133                                                                  | 101/61                                                                    |
| Select the product to configure                                                                                                    | 105/100                                                                  | C441U C440 120 VAC                                                       | 101/102                                                                   |
| C441R C441 120Vac I/O<br>C441T C441 24Vdc I/O<br>C441T C441 24Vdc I/O<br>C441T S611 120Vac I/O<br>C441T S611 120Vac I/O<br>C441U C440 120Vac I/O<br>C441U S811+ 120Vac I/O<br>C441U S811+ 120Vac I/O<br>C441U S811+ 24Vdc I/O<br>C441U V811+ 24Vdc I/O<br>C441U V0 24Vdc I/O<br>C441V I/O 24Vdc I/O<br>SVX/SPX 9000 9000X OPTCQ<br>PowerXL DG1<br>Power Xpert C445 | 105/107<br>105/108<br>105/121<br>105/131<br>105/133<br>106/60<br>106/100 | 105/60<br>105/107<br>105/120<br>105/130<br>• C441V C440 24 VDC<br>105/60 | 101/110<br>101/111<br>101/120<br>101/121<br>101/130<br>101/131<br>101/140 |
| PowerXL DA1                                                                                                    | 106/107                                                                  | 105/107                                                                  | 101/141                                                                   |
| • C441R C441 120 VAC                                                                                                    | 106/108                                                                  | 105/120                                                                  | 101/150                                                                   |
| 105/50<br>105/51<br>105/100                                                                                                    | 106/131<br>106/133                                                       | • C441U S811+ 120 VAC                                                    | • C441U I/O 120 VAC<br>32/3<br>22/107                                     |
| 105/107<br>105/110<br>105/115                                                                                                    | • C4411 5611 24 VDC<br>105/60<br>105/100<br>105/107                      | 101/61<br>101/102<br>101/110                                             | • C441V I/O 24 VDC<br>32/3                                                |
| • C441T C441 24 VDC<br>105/50                                                                                                    | 105/107<br>105/108<br>105/121                                            | 101/111<br>101/120<br>101/121                                            | 32/107<br>• SVX/SPX 9000X OPTCC                                           |
| 105/50       105/131         105/51       105/133         105/100       106/60         105/107       106/100         105/110       106/107                                                                                                    | 101/130<br>101/131<br>101/140<br>101/141<br>101/150                      | 21/71<br>23/73<br>25/76<br>101/127<br>111/127                            |                                                                           |
| 105/121                                                                                                    | 106/108<br>106/121                                                       | 101/100                                                                  | 111/12/                                                                   |

b

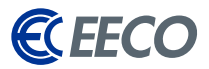

| <ul> <li>PowerXL DG1 drive</li> </ul> | <ul> <li>Power Xpert C445 Smart</li> </ul> | 104/100 |
|---------------------------------------|--------------------------------------------|---------|
| 20/70                                 | 2/50                                       | 104/107 |
| 20/71                                 | 2/51                                       | 104/110 |
| 20/73                                 | 2/52                                       | 104/116 |
| 20/107                                | 2/54                                       | 104/121 |
| 20/117                                | 2/100                                      | 105/50  |
| 20/127                                | 2/107                                      | 105/51  |
| 21/70                                 | 2/110                                      | 105/52  |
| 21/71                                 | 2/116                                      | 105/54  |
| 21/73                                 | 2/121                                      | 105/100 |
| 21/107                                | 3/50                                       | 105/107 |
| 21/117                                | 3/51                                       | 105/110 |
| 21/127                                | 3/52                                       | 105/116 |
| 23/70                                 | 3/54                                       | 105/121 |
| 23/71                                 | 3/100                                      | 106/50  |
| 23/73                                 | 3/107                                      | 106/51  |
| 23/107                                | 3/110                                      | 106/52  |
| 23/117                                | 3/116                                      | 106/54  |
| 23/127                                | 3/121                                      | 106/100 |
| 101/70                                |                                            | 106/107 |
| 101/71                                | 5/51                                       | 106/110 |
| 101/73                                | 5/52                                       | 106/116 |
| 101/107                               | 5/54                                       | 106/121 |
| 101/117                               | 5/100                                      |         |
| 101/127                               | 5/107                                      |         |
| 111/70                                | 5/110                                      |         |
| 111/71                                | 5/116                                      |         |
| 111/73                                | 5/121                                      |         |
| 111/107                               | 104/50                                     |         |
| 111/117                               | 104/51                                     |         |
| 111/127                               | 104/52                                     |         |
|                                       | 104/54                                     |         |